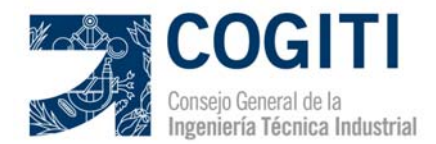

# **GUÍA DE RENOVACIÓN ACREDITACIÓN DPC INGENIEROS**

## 1. Acceso área privada del Ingeniero Acreditado:

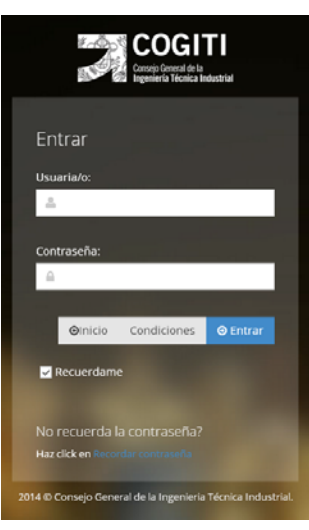

Introducimos usuario y contraseña, obtenidos cuando se remitió el formulario de Acreditación DPC, para acceder al área privada.

Esta información se remitió a través de e-mail a la cuenta de correo electrónico facilitada una vez subido el formulario de solicitud a través de <u>www.acreditacioncogitidpc.es</u>

## 2. Editar y actualizar datos de "Mi Acreditación DPC":

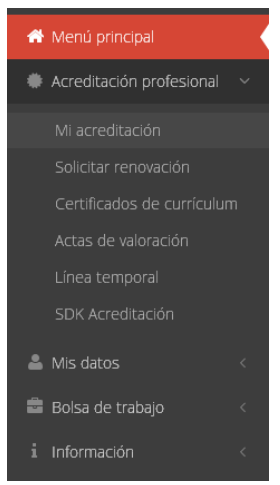

Nos dirigimos en el menú lateral a la opción: "Acreditación Profesional" -> "Mi acreditación"

No solo es recomendable, sino también necesario, actualizar el perfil de Acreditación DPC Ingenieros. Esta actualización debe recoger todas las experiencias profesionales y acciones formativas llevadas a cabo durante la vigencia de la Acreditación y serán contabilizadas para conocer si se han cumplido los requisitos de mantenimiento establecidos para la renovación.

## 3. Editar y actualizar datos de "Mi Acreditación DPC" - Situación actual:

Pulsamos sobre "Activar edición" e insertamos los cambios en cuanto a la situación profesional actual se refiere.

| © Situación actual    |                                |
|-----------------------|--------------------------------|
| Situación actual*:    | Ámbito profesional destacado:* |
| Empleado Cuenta Ajena | Colegios Profesionales         |

4. Editar y actualizar datos de "Mi Acreditación DPC" – Experiencia profesional: Pulsamos sobre "Activar edición" e insertamos los cambios en cuanto a experiencia profesional en empresa y ejercicio libre se refiere. Únicamente podremos editar el último

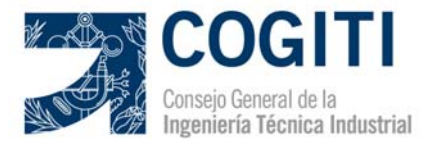

de los ejercicios profesionales validados por las Mesas de Acreditación del Colegio y COGITI para actualizar su duración, categoría profesional, etc...

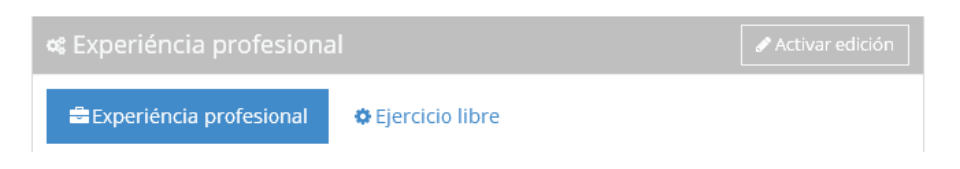

#### 5. Editar y actualizar datos de "Mi Acreditación DPC" – Formación:

Pulsamos sobre "Activar edición" e insertamos las nuevas acciones formativas que se han llevado a cabo durante el periodo de vigencia de la Acreditación, es decir, aquellas más recientes y no recogidas y que puedan ser debidamente justificadas. No es posible editar acciones formativas ya aprobadas por las Mesas de Acreditación del Colegio y COGITI.

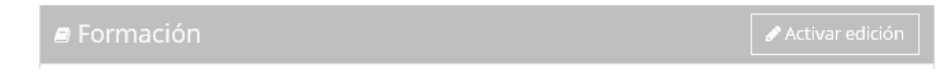

## 6. Insertar Documentos justificativos:

Tanto experiencia profesional como formación deben ser debidamente justificadas mediante el aporte de documentación anexa, la cual debe ser revisada y compulsada o validada electrónicamente por el Colegio correspondiente.

| <ul> <li>Archivos</li> <li>Vincular archivos (1)</li> <li>Clasificar archivos</li> </ul> | <b>≗</b> ∨ida profesional | Socumentos     | 2 Convalidaci     | ones 🛗 H       | istorial de cambios |
|------------------------------------------------------------------------------------------|---------------------------|----------------|-------------------|----------------|---------------------|
| Svincular archivos (1) Clasificar archiv                                                 |                           |                |                   |                | 🖋 Activar edición   |
| % Vincular archivos (1) Clasificar archiv                                                |                           | _              |                   | L              |                     |
|                                                                                          |                           | <b>%</b> Vincu | ular archivos (1) | Clasificar arc | :hivo como ~        |

## 7. Solicitar renovación:

Nos dirigimos en el menú lateral a la opción: "Acreditación Profesional" -> "Mi acreditación" -> "Solicitar renovación"

El gráfico muestra la evolución en la obtención de los requisitos de mantenimiento durante los años de validez de la Acreditación, así como el nivel que se obtendrá en caso de cumplir este condicionante.

|                            | Renovación de la a                                      | acreditación                    |                             |                    |
|----------------------------|---------------------------------------------------------|---------------------------------|-----------------------------|--------------------|
| Google" Disqueda personal  | 📽 Inicio 🔸 Acreditación / Renovación de la acreditación |                                 |                             |                    |
| l∲-Menû principal          | Evolución de su puntu                                   | ación en formación              |                             |                    |
| Acreditación profesional < |                                                         |                                 |                             |                    |
| Mi acreditación            | 2012                                                    | 2013                            | 2014                        | 2015               |
| Solicitar renovación       | Ptos requerioos: 4 Ptos: 58                             | Ptos requerioos: 4 Ptos: 68     | Ptos requerioos: 4 Ptos: 13 | Ptos requeridos: 4 |
| Certificados de curriculum |                                                         |                                 |                             |                    |
| Actas de valoración        |                                                         |                                 |                             |                    |
| Linea temporal             | 2016                                                    | TOTAL                           |                             |                    |
| Mis datos <                | Ptos requeridos: 4<br>Ptos: 0                           | Ptos requeridos: 8<br>Ptos: 139 |                             |                    |

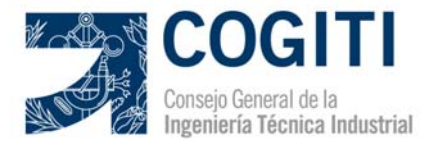

La pantalla mostrará el nivel de Acreditación de partida y el nivel de Acreditación que obtendremos al cumplir los requisitos de mantenimientos establecidos.

| 📽 Renovación de su acreditación |                       |                        |  |  |  |
|---------------------------------|-----------------------|------------------------|--|--|--|
| 1                               | Nivel de acreditación | 2 Solicitar renovación |  |  |  |

## 8. Información de interés:

- Normativa del Sistema de Acreditación
- Coste de la Acreditación DPC Ingenieros http://www.cogitidpc.cetit.es/precios.aspx